# BHC'S PATIENTWALLET®

Frequently Asked Questions

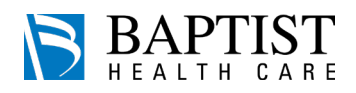

Log In

Contact Us

Log In

Last Na

Welcome to your PatientWallet®

L First Name

Email Addres

Mobile Phone
Password

Confirm Password

Text me new bills & reminde
I agree to the Terms of Use

## How do I create a PatientWallet® account?

#### To create a PatientWallet<sup>®</sup> account:

- 1. Navigate to www.bhc.patientwallet.com
- Click the Log In button in the top right, then click the Create Account tab\*
- Fill out the required Contact Information and create a strong password (at least 8 characters, at least 1 number, and at least 1 capital letter)
- 4. Check the "I agree to the Terms of Use" box and click the **Create Account** button

\*If you have your Baptist Health Care bill with you, you may enter the SecureHealthCode and the Balance Due in the panel on the left and click Find Bill. Once you click Make Payment on the following screen, a new window will open prompting you to create a new account.

### I forgot my PatientWallet® password.

#### To create a new password:

- 1. Navigate to **www.bhc.patientwallet.com** and click the **Log In** button in the top right of the page
- Click the Forgot Your Password? button and enter the email address associated with your PatientWallet<sup>®</sup> account and click Next
- 3. From there, follow the prompts to reset your password

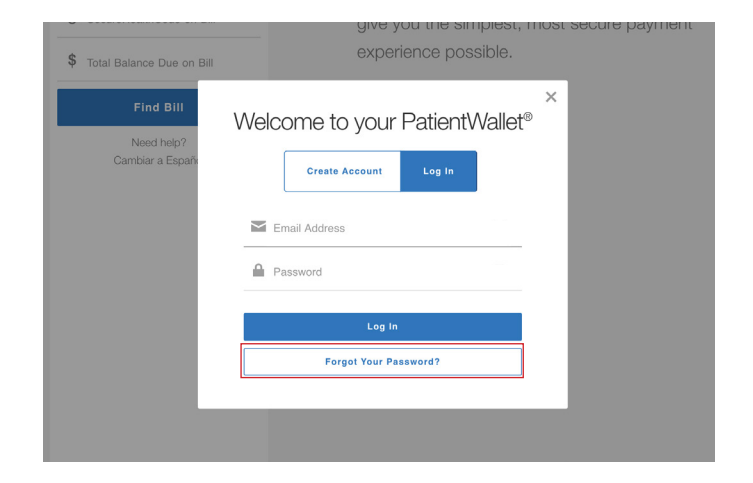

### Is the PatientWallet<sup>®</sup> secure?

Yes, and we have the acronyms to prove it! The PatientWallet<sup>®</sup> is PCI Level 1 compliant and strictly adheres to all HIPAA regulations. In addition, each Baptist Health Care bill is assigned a unique nine-digit SecureHealthCode, which protects patient information and ensures payment security. The PatientWallet<sup>®</sup> uses tokenization to protect patient payment information by replacing real credit card numbers with a random string of characters that can be safely stored and used to process future or recurring payments.

BAPTIST

Enter the unique details from your bill

Need help? Cambiar a Españo

SecureHealthCode on Bill

\$ Total Balance Due on Bill

# BHC'S PATIENTWALLET®

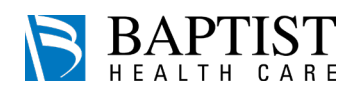

Frequently Asked Questions

## How do I delete my credit card from my PatientWallet®?

For the protection and security of your information, we do not store any credit card information in the PatientWallet<sup>®</sup>. Rather, we use a process called tokenization, which replaces your card information with non-sensitive equivalent "tokens" that can be safely stored and used to process future or recurring payments. That being said, you are able to delete saved payment methods if you would like.

#### To delete a saved payment method:

- 1. Log in to your PatientWallet® at www.bhc.patientwallet.com
- 2. Navigate to the Settings section
- 3. Select Saved Payment Methods on the left side of the screen and delete any payment method(s) you would like

**Please Note:** Payment methods that are saved to payment plans or scheduled payments cannot be removed until the payment(s) are complete.

## I'm receiving eBills but I want paper bills.

If you ignore your eBill, you will receive a paper version of your bill a few days later. However, if you would like to opt out of eBills completely, you can do that within your PatientWallet<sup>®</sup> account.

#### To opt out of eBills completely:

- 1. Log in to your PatientWallet® at www.bhc.patientwallet.com
- 2. Navigate to the Settings section
- You may opt out of eBills by unchecking the Email Me and/or Text me boxes
- 4. Be sure to click the Save Changes button

| User Details                                     |  |  |  |
|--------------------------------------------------|--|--|--|
| 🔔 Adam 🗉 Smith                                   |  |  |  |
| adam.smith@email.com                             |  |  |  |
| <b>€</b> 404-223-1235                            |  |  |  |
|                                                  |  |  |  |
| Communication Preferences                        |  |  |  |
| Email me when new bills are added to my account. |  |  |  |
| Text me when new bills are added to my account.  |  |  |  |
|                                                  |  |  |  |

## I lost my bill / I need help finding my bill.

If you have lost your bill, but you have a PatientWallet<sup>®</sup> account, it will automatically appear without you having to add it manually. If you are having trouble logging into your PatientWallet<sup>®</sup>, try resetting your password following the below instructions:

- 1. Navigate to www.bhc.patientwallet.com and click the Log In button in the top right of the page
- 2. Click the **Forgot Your Password?** button and enter the email address associated with your PatientWallet<sup>®</sup> account and click Next
- 3. From there, follow the prompts to reset your password

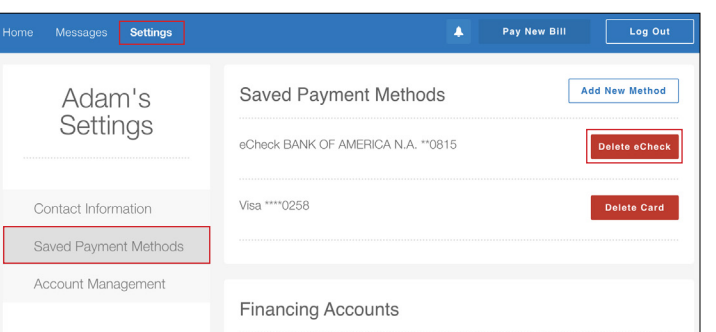

# BHC'S PATIENTWALLET®

Frequently Asked Questions

## Why doesn't the balance on my bill match my PatientWallet<sup>®</sup>?

Baptist Health Care ensures that you always have the most up to date balance available in your PatientWallet<sup>®</sup> by sending balance updates in real-time. There are times that we may receive additional insurance payments and/or other adjustments after we send your bill.

If you have any specific questions about your balance, please send a message through the PatientWallet and our Customer Service Team will be happy to contact you.

## How do I change the email address in my PatientWallet®?

#### To update your email address:

- 1. Log in to your PatientWallet® at www.bhc.patientwallet.com
- 2. Click **Settings** at the top of the page, which takes you to the Contact Information page
- 3. You may view and update your email address in the User Details section
- 4. Once complete, be sure to click Save Changes
- 5. For security purposes, you will be asked to confirm your password and you will receive an email confirmation once the change has saved

## How do I deactivate my PatientWallet<sup>®</sup> account?

The PatientWallet<sup>®</sup> provides a simple, secure, and convenient way to pay and manage all of your healthcare expenses in one place. Within your PatientWallet<sup>®</sup>, you can view affordable payment options, schedule future payments, view transaction history, and securely messaged us with your billing questions. That being said, you are able to deactivate your account if you would like.

### To deactivate your PatientWallet<sup>®</sup> account:

- 1. Log in to your PatientWallet® at www.bhc.patientwallet.com
- 2. Navigate to the Settings section
- 3. Select Account Management from the left side of the screen
- 4. Click the Deactivate Account button and follow the prompts

**Please Note:** If you would like to remove one or more bills/acounts from your account, you can do so by clicking the Remove button appropriately in the Active Accounts section.

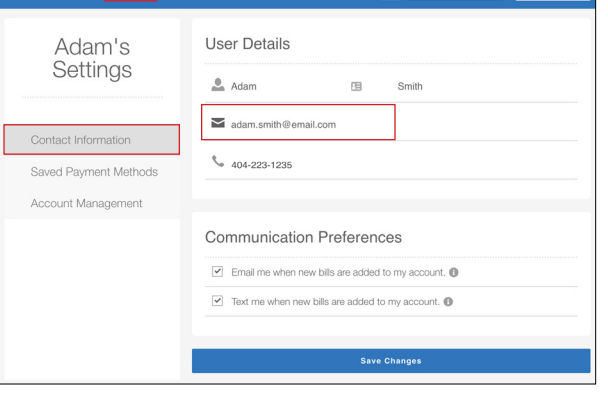

| Home Messages Settings |                                         |                     |         | Pay New Bill   | Log Out         |
|------------------------|-----------------------------------------|---------------------|---------|----------------|-----------------|
| Adam's<br>Settings     | Account Management                      |                     |         |                |                 |
|                        | Do you need to change your password?    |                     |         | Change         | Change Password |
| Contact Information    | Do you need to deactivate your account? |                     |         |                | ate Account     |
| Saved Payment Methods  |                                         |                     |         |                |                 |
| Account Management     | Active Ac                               | counts              |         |                |                 |
|                        | Patient Name                            | Provider            | Account | t Number       |                 |
|                        | Adam Smith                              | Baptist Health Care | J542701 | 786-8202740607 | Remove          |

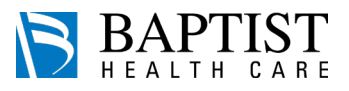

Pay New Bill

Log Ou

#### © 2022 Waystar. All rights reserved.